## United States Bankruptcy Court - Western District of Virginia

## **Reference Guide**

<u>Proof of Claim</u> - The claim form is not to be used to make a claim for an administrative expense arising after the commencement of the case. A "request" for payment of an administrative expense may be filed pursuant to 11 U.S.C. § 503.

| Step | Action                                                                                                    |
|------|----------------------------------------------------------------------------------------------------|
| 1    | Select Bankruptcy > File Claims.                                                                                                    |
| 2    | <ul> <li>The Search for Creditor screen will display.</li> <li>Enter Case Number - Next.</li> <li>Select the creditor by highlighting with your mouse. Choose yes or no as may be appropriate at verification pop-up screen. Proceed with Step 4.</li> <li>If creditor not listed or listed at a different address, choose Add Creditor and proceed with Step 3.</li> </ul> |
| 3    | <ul> <li>Verify case information - Next. Enter name and address of the creditor - Next.</li> <li>Screen displays stating number of creditors entered - Submit.</li> <li>Select File a Proof of Claim.</li> <li>Refer to Step 2.</li> </ul>                                                                                                    |
| 4    | <ul> <li>The Proof of Claim Information screen displays.</li> <li>Enter the claim data in the appropriate fields. Do Not enter "\$" in the dollar amount fields. Tab to display total.</li> <li>Note: Any text included in the Description and Remarks fields will appear on the Claims Register. Both are 60 characters long - Next.</li> </ul>                            |
| 5    | Select <b>Browse</b> to <b>Select the PDF Document.</b> Locate and verify the PDF document you wish to file. Select Open to attach the PDF - <b>Next</b> .                                                                                                    |
| 6    | The Notice of Electronic Filing screen appears and your transaction is complete.                                                                                                    |